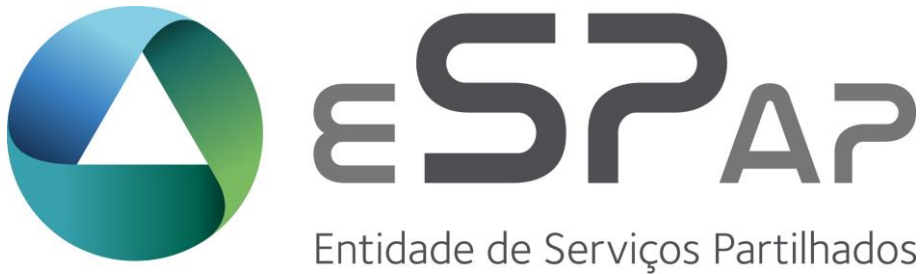

Entidade de Serviços Partilhados da Administração Pública, I.P.

Processo de Adesão à ferramenta tecnológica que operacionaliza o SIADAP

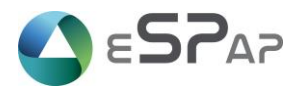

Índice

| Not | a prévia                                                    | 3  |
|-----|-------------------------------------------------------------|----|
|     |                                                             | _  |
| 1   | Organismo da Administração Local ou Regional                | 3  |
| 2   | Organismo da Administração Central, Direta ou Indireta      | 4  |
| 3   | Organismo da Administração Pública sem Administrador de SGU | 4  |
| 4   | Organismo da Administração Pública com Administrador de SGU | 8  |
| 5   | Organismo da Administração Pública com Administrador GeADAP | 9  |
| 6   | Recuperar Password                                          | 13 |

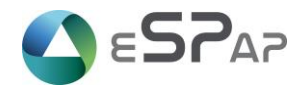

### Nota prévia

Este documento pretende apresentar as etapas do processo de adesão à ferramenta tecnológica que operacionaliza o sistema de avaliação de desempenho na Administração Pública. O processo de adesão à ferramenta tecnológica, o GeADAP (<u>GeADAP - SIADAP</u>), é distinto, conforme se trate de:

- I. Um organismo da Administração Local ou Regional;
- II. Um organismo da Administração Central, direta ou indireta do Estado;
- I. Um organismo sem Administrador de SGU;
- II. Um organismo com Administrador de SGU.

## 1 Organismo da Administração Local ou Regional

Tratando-se de um organismo da Administração Local ou Regional, cuja utilização da ferramenta tem caráter facultativo, a adesão ao sistema pressupõe a formalização através de contrato.

Para o efeito o organismo deverá:

- 1) Enviar um e-mail para o geadap@espap.gov.pt manifestando vontade em aderir ao GeADAP;
- 2) Na sequência do mesmo, a eSPap remeterá, para análise, a minuta do contrato a celebrar entre os organismos e solicitará os seguintes elementos:
  - a. Identificação da Entidade Cliente (Nome, morada, telefone, NIF);
  - b. Nome, cargo, e-mail do dirigente máximo da Entidade, ou de outro dirigente com competência delegada para assinar o contrato;
  - c. Nome, cargo, e-mail e telefone do Diretor do Departamento de Recursos Humanos ou de função equivalente e
  - d. Indicação dos contactos técnicos que irão interagir com a equipa GeADAP.
- Após a elaboração do contrato, com a inclusão de toda a informação respeitante ao organismo cliente, o secretariado do conselho diretivo remeterá o contrato assinado pelo Sr. Presidente da eSPap;
- 4) Na sequência da receção do contrato assinado pela eSPap, o organismo cliente deverá proceder à sua assinatura, igualmente digital;
- Devolver para o endereço de e-mail do secretariado do Conselho Diretivo da eSPap (sec.cdir@espap.gov.pt);
- 6) Após a finalização deste processo deverá confirmar se o seu organismo dispõe ou não de um administrador SGU:
  - a. Caso verifique a sua existência, deverá prosseguir para o ponto 4
  - b. Caso contrário, deverá prosseguir para o ponto 3

© eSPap | Entidade de Serviços Partilhados da Administração Pública, I.P.

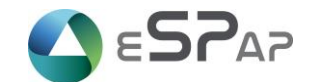

## 2 Organismo da Administração Central, Direta ou Indireta

Tratando-se de um organismo da Administração Central, direta ou indireta do Estado, cuja utilização da ferramenta tem caráter obrigatório, a adesão ao sistema dispensa a formalização através de contrato. Assim, a primeira etapa de um organismo da Administração Central, direta ou indireta do Estado, será a de verificar se o seu organismo dispõe ou não de um administrador SGU<sup>1</sup>:

- a. Caso verifique a sua existência, deverá prosseguir para o ponto 4
- b. Caso contrário, deverá prosseguir para o ponto 3

# 3 Organismo da Administração Pública sem Administrador de SGU

Tratando-se de um organismo da Administração Pública sem Administrador SGU deverá criar um utilizador com esse perfil. Em organismos de média/grande dimensão e por redundância aconselhamos e existência de pelo menos, dois utilizadores com o referido perfil. Um organismo poderá ter múltiplos administradores SGU, sem qualquer limite.

Para o efeito deverá:

- 1) Aceder ao endereço https://www.sgu.gov.pt ;
- 2) Efetuar um pré-registo, através da opção "Pré-Registo";

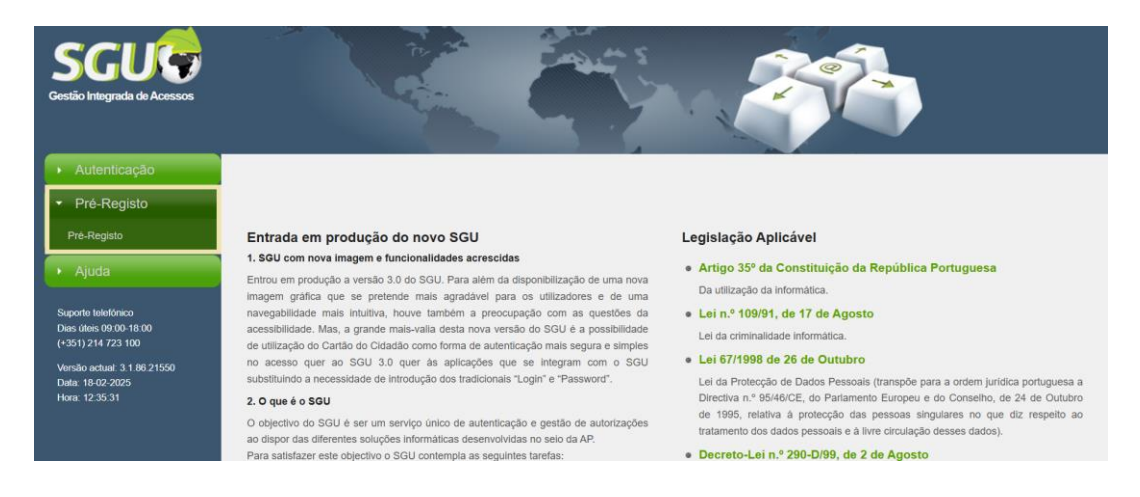

3) Ao pressionar o item pré-registo o sistema apresentará um ecrã com:

<sup>&</sup>lt;sup>1</sup> Habitualmente um dirigente e/ou técnico com conhecimentos de informática que terá a responsabilidade de gerir permissões e credenciais de acesso a diferentes sistemas da eSPap.

<sup>©</sup> eSPap | Entidade de Serviços Partilhados da Administração Pública, I.P.

<sup>&</sup>lt;Processo de adesão ad à ferramenta tecnológica do sistema de avaliação de desempenho na AP>

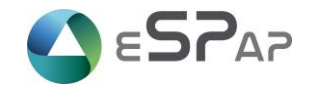

- a. uma primeira área explicativa dos principais passos a efetuar e
- b. uma segunda área, na parte inferior do ecrã, onde surge o botão "Li e concordo com os termos" para dar autorização a que os dados do préregisto possam ser tratados pela eSPap, para o efeito deverá premir o botão e dar início ao processo;

| саçао                                                               |                                                                                                    |
|---------------------------------------------------------------------|----------------------------------------------------------------------------------------------------|
| egisto                                                              |                                                                                                    |
| sto                                                                 | Prè registo do Administrador do SGU no Organismo                                                                                                    |
|                                                                     | O processo de Pri-Registo é necessário à obtenção de autorização para o portil de Administrador SGU num determinado Organismo.                                                                                                    |
| Kinka<br>800 1800<br>W 31 182 23 180<br>W 31 182 2554<br>3055<br>33 | Este processo licito se apóra a aceltação dos termos linita, e pasas por visitas fasas, a saber:    Sestição do Organismo, Sovriço e Local do Trabalho;  Sestição do Organismo, Sovriço e Local do Trabalho;  Sestição do Antimotoria Organismo, Sovriço e Local do Trabalho;  Sestição do Antimotoria Organismo, Sovriço e Local do Trabalho;  Sestição do Antimotoria Organismo, Sovriço e Local do Trabalho;  Portando do Antimotoria Organismo, Sovriço e Local do Trabalho;  Portando do Organismo, Sovriço e Local do Trabalho;  Portando do Organismo, Sovriço e Local do Trabalho;  Portando do Organismo, Sovriço e Local do Trabalho;  Portando do Organismo, Sovriço e Local do Trabalho;  Portando do Organismo, Sovriço e Local do Trabalho;  Portando do Organismo, Sovriço e Local do Trabalho;  Portando do Organismo, Sovriço e Local do Trabalho;  Portando do Organismo, Sovriço e Local do Trabalho;  Portando do Organismo, Sovriço e Local do Trabalho;  Portando D'Or, Kerno do Acetação;  Portando D'Or Corrado do Termo do Acetação;  Portando D'Or Corrado do Termo do Acetação;  Portando D'Organismo, Sovriço e Local do Trabalho;  Portando D'Organismo, Sovriço e Local do Trabalho;  Portando D'Organismo, e depois selecionar o Serviço e Local do Trabalho;  Portando D'Organismo, e depois Selecionar o Serviço e Local do Trabalho;  Portando D'Organismo, e depois Selecionar o Serviço e Local do Trabalho;  Portando D'Organismo, e depois Selecionar o Serviço e Local do Trabalho;  Portando D'Organismo, e depois Selecionar o Serviço e Local do Trabalho;  Portando D'Organismo, e depois Selecionar o Serviço e Local do Trabalho;  Portando D'Organismo, e depois Selecionar o Serviço e Local do Trabalho;  Portando D'Organismo, e depois Sevie a D'O':  Portando D'Organismo, e depois Sevie a D'O':  Portando D'Organismo, e depois Sevie a D'O':  Portando D'Organismo, e depois Sevie a D'O':  Portando D'Organismo, e depois Sevie a D'O':  Portando D'Organismo, e depois Sevie a D'O':  Portando D'Organismo, e depois Sevie a D'O':  Portando D'Organismo, e depois Sev |

 Ao aceitar surgirá um ecrã de pesquisa onde poderá efetuar a pesquisa pelo nome ou pelo NIPC do organismo;

| Pesquisa de Organismo | × |
|-----------------------|---|
| Nome Organismo        |   |
| O NIF Organismo       |   |
| Pesquisar             | - |
|                       |   |
| Pesquisa de Organismo | × |
| O Nome Organismo      |   |
| NIF Organismo (       |   |
| Pesquisar             |   |

 Após a indicação do critério e inserção dos elementos a utilizar na pesquisa deverá premir o botão "Pesquisar";

| esquisa de Organismo        |                      | E |
|-----------------------------|----------------------|---|
| Nome Organismo              | Entidade de Serviços |   |
| $^{\bigcirc}$ NIF Organismo |                      |   |
| Pesquisar                   |                      |   |

© eSPap | Entidade de Serviços Partilhados da Administração Pública, I.P.

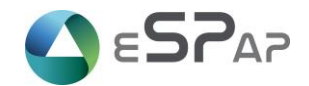

6) O sistema apresenta o(s) resultado(s) da pesquisa, caso retorne o resultado pretendido deverá pressionar o link "Selecionar"

| esquisa de Or | qanismo    |                  |                                                                 |
|---------------|------------|------------------|-----------------------------------------------------------------|
| • Nome Org    | janismo    | Entidade de Se   | erviços                                                         |
| O NIF Orga    | nismo      |                  |                                                                 |
| Pesquisar     |            |                  |                                                                 |
| Resultados    | da Pesquis | a: 1             |                                                                 |
|               | NIF        | Codigo Organismo | Descrição                                                       |
| Seleccionar   | 510342191  | 5601             | Entidade de Serviços Partilhados da Administração Pública, I.P. |

- 7) Ao pressionar "Selecionar" o sistema apresentará um ecrã com duas áreas:
  - a. Uma primeira área preenchida automaticamente com os dados do organismo;
    - i. Designação do organismo;
    - ii. Número de Identificação de Pessoa Coletiva do Organismo e
    - iii. Código do Organismo, Serviço e Local de Trabalho.
  - b. Uma segunda área para preenchimento dos dados do (futuro) administrador SGU do organismo, sendo que todos os campos apresentados são de preenchimento é obrigatório;
    - i. Número de Identificação Fiscal;
    - ii. Nome;
    - iii. Cargo;
    - iv. Telefone e
    - v. Email.
- 8) Confirmar o preenchimento dos campos;
- 9) Inserir e código de validação e premir o botão "Gravar";

| Gerar uma nova imagem<br>Ouvir código |  |
|---------------------------------------|--|
| Introduza o código                    |  |
|                                       |  |
|                                       |  |
| Gravar Cancelar                       |  |

\* Os campos com asterisco são de preenchimento obrigatório

10) O sistema deverá gerar o termo de aceitação<sup>2</sup>;

<sup>&</sup>lt;sup>2</sup> Para obter o termo de aceitação deverá desbloquear no seu browser as janelas de pop-up's (desativar a opção do "Turn On Pop Blocker"), preferencialmente no Microsoft Edge, ou, caso esteja a utilizar outro browser, deverá ativar a opção de IE Compatibility.

<sup>©</sup> eSPap | Entidade de Serviços Partilhados da Administração Pública, I.P.

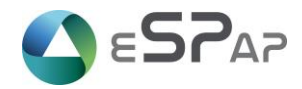

Entidade de Serviços Partilhados da Administração Pública, I.P.

(5601\_0\_0)

#### SGU - Sistema de Gestão de Utilizadores

#### Pedido de Registo de Administrador de SGU e

Termo de Aceitação

Ref: 18-03-2025 15:51:54/5601/0/0/123456789/ORG5601ACB

O(A) Entidade de Serviços Partilhados da Administração Pública, LP. indica como um dos seus administradores do SGU, Isabel A, exercendo as funções de não especificado neste Organismo, com o NIF 123456789, telefone de contacto 916666666 e o *e-mail* isabel **(e)** pt.

O(A) colaborador(a) acima citado(a), desempenhará tarefas relacionadas com a criação de utilizadores, gestão de passwords, recepção de informações enviadas pelo sistema SGU, gestão das permissões atribuídas ao Organismo, no âmbito das diferentes aplicações que utilizam o SGU para uma adequada utilização dos Sistemas informáticos, nomeadamente os acessos indevidos.

Isabel A compromete-se a zelar pela boa gestão dos utilizadores criados no âmbito do Organismo, a atribuir as permissões de acesso aos diferentes utilizadores, evitando a sua utilização abusiva e a servir de interlocutor com a Entidade de Serviços Partilhados da Administração Pública, tendo em vista eventuais esclarecimentos funcionais ou outros.

Os logins a criar e respectivas permissões são pessoais e intransmissíveis, assim como as passwords dos mesmos, não devendo ser dadas a conhecer a ninguêm.

Em caso de suspeita de má utilização dum login, o mesmo deve ser cancelado.

O utilizador será sempre responsabilizado pelos actos registados no sistema com o seu login.

Concordo e aceito,

Aprovo,

(O Administrador do SGU no Organismo)

(O Dirigente Máximo do Organismo)

- 11) Gravar o termo de aceitação, como um ficheiro PDF, através da opção "Impressão para PDF" ou "Save as PDF";
- Assinar digitalmente (o futuro administrador do SGU e o dirigente máximo do organismo) o termo de aceitação<sup>3</sup>;
- Enviar o termo de aceitação para o endereço eletrónico do centro de contacto da eSPap (cc@espap.gov.pt) com o assunto "Pré-Registo Administrador SGU";
- 14) Quando o pré-registo e ativação do(s) utilizador(es) forem confirmados o administrador do SGU do organismo recebe um e-mail a informá-lo do facto e a atribuir-lhe as credenciais;
- 15) Quando o utilizador se autenticar pela primeira vez receberá um e-mail com um link para validação;
- 16) Após a ativação do login com perfil de administrador de SGU deverá promover a criação de, pelo menos, um administrador GeADAP no Sistema de Gestão de Utilizadores (SGU), de acordo com o exposto no <u>ponto 4</u>

© eSPap | Entidade de Serviços Partilhados da Administração Pública, I.P.

<sup>&</sup>lt;sup>3</sup> Deverá proceder de igual modo, tantas vezes quanto o número de Administradores SGU que pretenda criar.

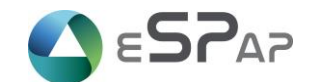

# 4 Organismo da Administração Pública com Administrador de SGU

Tratando-se de um organismo da Administração Pública com Administrador SGU deverá criar um utilizador com perfil de Administrador GeADAP<sup>4</sup>. Em organismos de média/grande dimensão e por redundância aconselhamos e existência de pelo menos, dois utilizadores com o perfil de Administrador GeADAP no organismo.

Para o efeito deverá:

- 1) Aceder ao endereço <u>https://www.sgu.gov.pt</u>;
- 2) Credenciar-se como administrador de SGU;

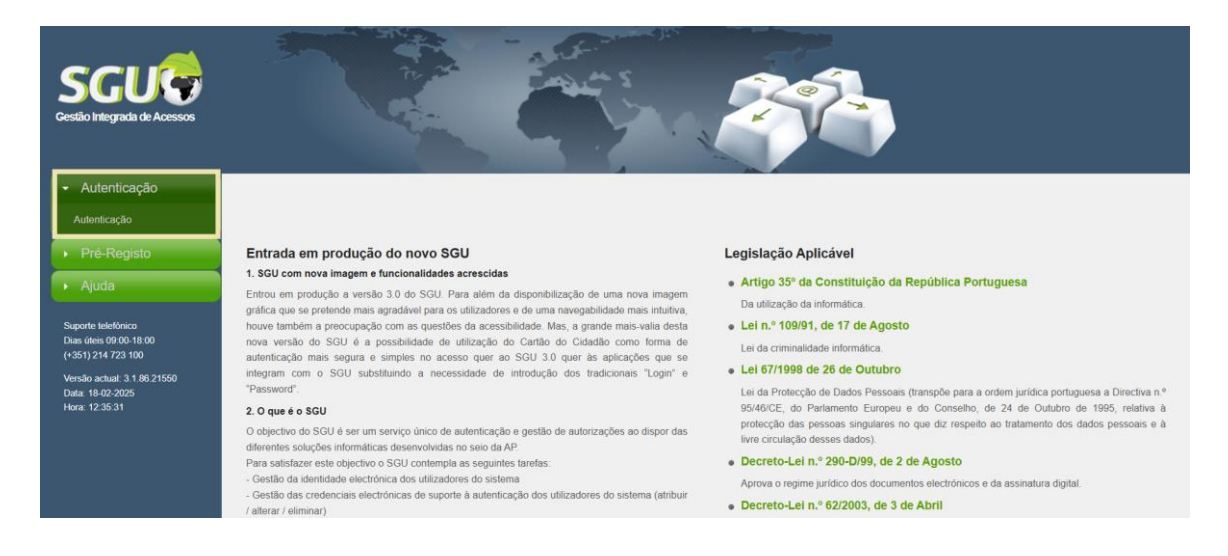

- Pressionar o item "Utilizador", em sequência o sistema apresentará duas áreas do processo de criação;
  - a. A criação do utilizador e
  - b. A atribuição de permissões a esse utilizador
- 4) Selecionar a opção "Criar Utilizador"
- 5) Inserir o:
  - a. Número de Identificação Fiscal do Administrador GeADAP;
  - b. Nome completo;
  - c. Cargo/categoria;
  - d. Contacto telefónico;
  - e. E-mail.

17) Confirmar o preenchimento;

<sup>&</sup>lt;sup>4</sup> Habitualmente um dirigente e/ou técnico da área de Recursos Humanos que terá a responsabilidade de gerir o sistema GeADAP na entidade e assegurar os contactos técnicos com a eSPap.

<sup>©</sup> eSPap | Entidade de Serviços Partilhados da Administração Pública, I.P.

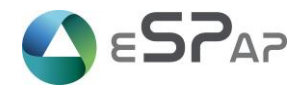

- 18) Premir no botão "OK".
- Seguidamente o sistema apresentará a área para atribuição de permissões ao utilizador;
  - a. Escolher a aplicação "GeADAP";
  - b. Selecionar o perfil "Administrador GeADAP".
- 7) Clicar na opção "Gravar"<sup>5</sup>.
- O utilizador indicado como Administrador GeADAP deverá aceder ao seu e-mail e verificar quais as credenciais de acesso que lhe foram atribuídas;
- 9) Deverá aceder ao GeADAP com essas mesmas credenciais promovendo a alteração da password que lhe havia sido remetida, uma vez que vai obter, por questões de segurança, a indicação de que a sua password expirou.

## 5 Organismo da Administração Pública com Administrador GeADAP

Tratando-se de um organismo da Administração Pública que disponha de um perfil de Administrador do GeADAP está em condições de aceder à ferramenta tecnológica que operacionaliza o sistema de avaliação de desempenho na Administração Pública, o GeADAP.

Para o efeito deverá:

- 1) Aceder ao endereço https://www.geadap.gov.pt;
- 2) Credenciar-se como administrador do GeADAP;

© eSPap | Entidade de Serviços Partilhados da Administração Pública, I.P.

<sup>&</sup>lt;sup>5</sup> Deverá proceder de igual modo, tantas vezes quanto o número de Administradores GeADAP que pretenda criar.

Processo de Adesão à ferramenta tecnológica que operacionaliza o SIADAP

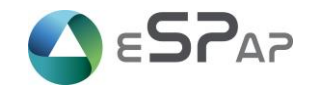

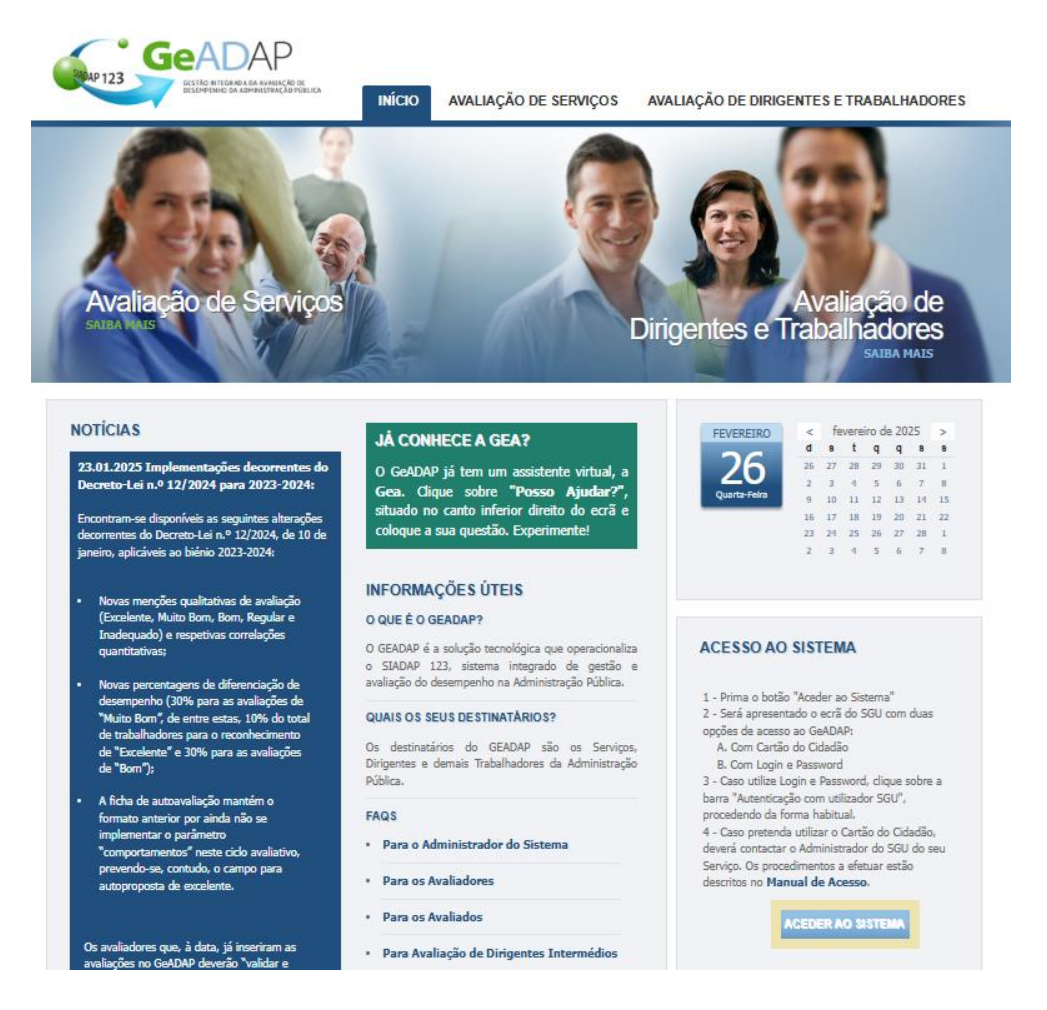

 Após entrar no GeADAP com as suas credenciais de acesso, está em condições de iniciar as tarefas inerentes à função de administrador GeADAP;

|                                                                                                    |                                                          | FRAM                                                                                                    | IEWORK WEBSITE SQL MAN                                                                                                    | IAGER IMPORTAR CONTRAT                                                                                                    | os                                                                                                    |
|----------------------------------------------------------------------------------------------------|----------------------------------------------------------|----------------------------------------------------------------------------------------------------|----------------------------------------------------------------------------------------------------|----------------------------------------------------------------------------------------------------|----------------------------------------------------------------------------------------------------|
| PARAMETRIZ<br>DE DADOS N<br>ORGANISMO                                                                          |                                                          | 2 GESTÃO DA LISTA DE<br>PESSOAL                                                                                                    | 3 GESTÃO ESTRUTURA<br>ORGÂNICA                                                                                                    | 4 GESTÃO DAS<br>UNIDADES<br>ORGÂNIÇAS<br>HOMOGÉNEAS                                                                                                    | 5 GESTÃO DE CCA, CP<br>E OUTRAS FUNÇÕES<br>DE ADMINISTRAÇÃO                                                                                                    |
| Através desta<br>funcionalidade p                                                                              | poderá:                                                  | Através desta<br>funcionalidade poderá,<br>entre outros:                                                                                                    | Através desta<br>funcionalidade poderá,<br>entre outros:                                                                                                    | Através desta<br>funcionalidade poderá,<br>entre outros:                                                                                                    | Através desta<br>funcionalidade poderá,<br>entre outros:                                                                                                    |
| de avaliação<br>organismo<br>> Criar a bolsa<br>objectivos ir<br>do organism<br>> Bloquear o a<br>Avaliação In | a de<br>ndividuais<br>no<br>acesso dos<br>à<br>ndividual | <ul> <li>&gt; Criar a lista de<br/>pessoal, Inserir e<br/>Remover<br/>trabalhadores</li> <li>&gt; Alterar dados de<br/>trabalhadores</li> <li>&gt; Atribuir e remover o<br/>regime transitório</li> <li>&gt; Inserir justificação de<br/>não avaliação</li> </ul> | <ul> <li>&gt; Criar, alterar e<br/>eliminar Unidades</li> <li>Orgânicas</li> <li>&gt; Afectar ou remover<br/>trabalhadores a<br/>Unidade Orgânica</li> <li>&gt; Alterar relação<br/>avaliado/avaliador</li> </ul> | <ul> <li>&gt; Criar grupos de<br/>unidades orgânicas<br/>homogéneas</li> <li>&gt; Criar indicadores para<br/>grupo de unidades<br/>orgânicas homogéneas</li> </ul> | <ul> <li>Inserir e remover<br/>elementos no CCA</li> <li>Inserir e remover<br/>elementos na CP</li> <li>Gerir reclamações e<br/>outras impugnações</li> <li>Indicar avaliadores<br/>para ponderação<br/>curricular</li> <li>Gerir avaliações</li> <li>Gerir avaliações</li> </ul> |
| AJUDA                                                                                                    |                                                          |                                                                                                    | DCUMENTOS                                                                                                    | ALERTAS E                                                                                                    | MENSAGENS                                                                                                    |

- 4) Sequencialmente, poderá efetuar as seguintes tarefas de administração:
  - a. Parametrizar os dados do Organismo;

<sup>&</sup>lt;Processo de adesão ad à ferramenta tecnológica do sistema de avaliação de desempenho na AP>

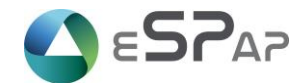

- i. Definir mais do que um indicador por objetivo, se for o caso;
- ii. Definir o n.º mínimo e n.º máximo de objetivos, se for o caso;
- Inserir os trabalhadores na lista de pessoal. O carregamento poderá ser trabalhador a trabalhador ou massivamente, através do preenchimento e posterior carregamento do ficheiro Excel disponível no sistema;

### Lista de Pessoal Actual

| Organ<br>Sigla<br>Nível (                        | ismo<br>Orgânico                                                                                                    | Organismo Fictíci<br>OFG<br>Ministério das Fir                                                                                                 | o GeADAP<br>ianças                                                                                                    |                              |                                                           |                 |                           |          |
|--------------------------------------------------|----------------------------------------------------------------------------------------------------|----------------------------------------------------------------------------------------------------|----------------------------------------------------------------------------------------------------|------------------------------|-----------------------------------------------------------|-----------------|---------------------------|----------|
|                                                  | NOME                                                                                                    |                                                                                                    | CATEGORIA                                                                                                    |                              | GRUPO TRABALHADOR                                         |                 | TIPO DE VÍNCULO           |          |
| d.<br>₽                                          | (Todos)                                                                                                    | ~                                                                                                    | (Todos)                                                                                                    | ~                            | (Todos)                                                   | ~               | (Todos)                   | ~        |
|                                                  | REGIME                                                                                                    |                                                                                                    | ANO ENTRADA ORGANISMO                                                                                                    |                              | ANO SAÍDA ORGANISMO                                       |                 | LOGIN                     |          |
|                                                  | (Todos)                                                                                                    | ~                                                                                                    | (Todos)                                                                                                    | ~                            | (Activos)                                                 | ~               | (Todos)                   | ~        |
| PES<br>LIMP/<br>GES<br>INSI<br>OPE<br>ALT<br>JUS | QUISA AVANÇAL<br>AR PESQUISA E FILT<br><b>TÃO DA LISTA D</b><br>ERÇÃO PONTUAL DI<br><b>RAÇÕES SOBRE</b><br>ERAR CATEGORIA<br>STIFICAÇÃO NÃO AV | DA >><br>RAGEM<br>E PESSOAL<br>E TRABALHADOR CRIAR<br>E TRABALHADORES SE<br>ALTERAR TIPO VINCULO<br>ALIAÇÃO ATIVAR FLAG P                      | LOGINS<br>LECCIONADOS<br>ALTERAR GRUPO TRABALHADOR<br>IRA CRIAR NOVO LOGIN                                                               | ATRI                         | BUIR AVALIAÇÃO POR COMPETÊNC                              | CIAS            | Mover avaliação por compi | ETÊNCIAS |
| CAR<br>1 - 0<br>2 - G<br>3 - G<br>4 - S          | REGAMENTO DE<br>obtenha o ficheiro no<br>irave o ficheiro, ut<br>eleccione o ficheir<br>BMETER                                                 | E <b>TRABALHADORES AT</b><br>de carregamento de traba<br>seu posto de trabalho e p<br>ilizando a opção "Salvar C<br>ro, utilizando a opcção de | RAVÉS DE FICHEIRO<br>Ilhadores <u>aqui</u> .<br>reencha-o com os dados dos trab<br>omo" e seleccione o Tipo de Fi<br>"Browse" e Submeta. | alhador<br>cheiro<br>ficheir | res.<br>"CSV (Comma delimited) (*<br>• NENHUM FICELECIONA | *.csv)".<br>IDO |                           |          |

- c. Criar a estrutura orgânica. As unidades orgânicas devem refletir a realidade de cada organismo, não sendo obrigatório, contudo, espelhar na integra o organograma do organismo. Deverá criar uma estrutura que facilite a criação de grupos de avaliados dependentes de um determinado avaliador, pois através destes grupos o sistema cria relações de avaliador-avaliado. Uma estrutura pensada nestes moldes ajuda a uma utilização mais eficiente do sistema;
- Inserir os trabalhadores nas respetivas Unidades Orgânicas, ação que pode ser efetuada através da inserção de trabalhador a trabalhador ou carregando um conjunto de trabalhadores através do ficheiro Excel disponível no sistema;

© eSPap | Entidade de Serviços Partilhados da Administração Pública, I.P.

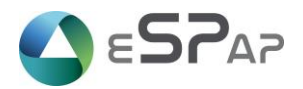

### Lista de Unidades Orgânicas

| Lista Unidades Organicas                                                                                                    |
|----------------------------------------------------------------------------------------------------|
| CRIAR UNIDADE ORGÂNICA                                                                                                    |
| INSERÇÃO DE TRABALHADORES NAS UNIDADES ORGÂNICAS ATRAVÉS DE FICHEIRO<br>1 - Obtenha o ficheiro de carregamento da informação aqui.<br>2 - Grave o ficheiro no seu posto de trabalho e preencha-o com os dados dos trabalhadores.<br>3 - Grave o ficheiro, utilizando a opção "Salvar Como" e seleccione o Tipo de Ficheiro "CSV (Comma delimited) (*.csv)".<br>4 - Seleccione o ficheiro, utilizando a opção de "Browse" e Submeta.<br>SUBMETER |

- e. Criar o CCA e os CCA setoriais, se aplicável, e inserir os seus elementos;
- f. Criar a CP e inserir os seus elementos;
- g. Solicitar a criação dos logins <sup>6</sup>para todos os intervenientes do processo de avaliação no organismo.

### Lista de Pessoal Actual

| rganismo                                     | Organismo Fictio      | cio GeADAP                                                                                                    |                     |   |                              |                  |
|----------------------------------------------|-----------------------|----------------------------------------------------------------------------------------------------|---------------------|---|------------------------------|------------------|
| igla                                         | OFG                   |                                                                                                    |                     |   |                              |                  |
| ível Orgânico                                | Ministério das Fi     | nanças                                                                                                    |                     |   |                              |                  |
| NOME                                         |                       | CATEGORIA                                                                                                    | GRUPO TRABALHADOR   |   | TIPO DE VÍNCULO              |                  |
| CTodos                                       | ) ~                   | (Todos)                                                                                                    | ✓ (Todos)           | ~ | (Todos)                      | ~                |
| REGIME                                       |                       | ANO ENTRADA ORGANISMO                                                                                                    | ANO SAÍDA ORGANISMO |   | LOGIN                        |                  |
|                                              |                       | Alexandra and a second second s |                     |   |                              |                  |
| (Todos                                       | ) ~                   | (Todos)                                                                                                    | ✓ (Activos)         | ~ | (Todos)                      | ~                |
| (Todos<br>PESQUISA AVAN<br>LIMPAR PESQUISA E | ) VÇADA >> EFILTRAGEM | (Todos)                                                                                                    | ✓ (Activos)         | ~ | (Todos)<br>Número de trabalh | adores na Lista: |

<sup>&</sup>lt;sup>6</sup> Apenas a criação dos logins é efetuada no GeADAP, as restantes ações de gestão de perfis, como sejam a edição, alteração ou eliminação deverão ser efetuadas pelo administrador de SGU no Sistema de Gestão de Utilizadores.

<sup>©</sup> eSPap | Entidade de Serviços Partilhados da Administração Pública, I.P.

<sup>&</sup>lt;Processo de adesão ad à ferramenta tecnológica do sistema de avaliação de desempenho na AP>

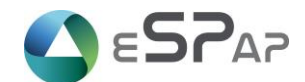

Nota: No site do GeADAP poderá, quer na página de acesso público, quer na área privada, aceder a um conjunto de documentação de apoio onde poderá aprofundar estas e outras funcionalidades de administração.

Para uma utilização eficaz do sistema aconselhamos, particularmente, a visualização dos manuais e dos vídeos de apoio para os diferentes perfis disponíveis na área de "AJUDA" do Administrador do GeADAP.

| DADOS GERAIS                                                                                                    | ADMINISTR                                                                  | AÇÃO DO SISTEMA                                                                                                    | AVALIA                                  | ÇÃO SERVIÇOS                                                                                                    | GE STÃO D                                                   | A AVALIAÇÃO                                                                                                    | RELATÓRIOS                                                         | HELP DESK                                                                                                    |
|----------------------------------------------------------------------------------------------------|----------------------------------------------------------------------------|----------------------------------------------------------------------------------------------------|-----------------------------------------|----------------------------------------------------------------------------------------------------|-------------------------------------------------------------|----------------------------------------------------------------------------------------------------|--------------------------------------------------------------------|----------------------------------------------------------------------------------------------------|
|                                                                                                    |                                                                            |                                                                                                    | FRAME                                   | WORK WEBSITE                                                                                                    | SQL MAN/                                                    | AGER IMPO                                                                                                    | RTAR CONTRATO                                                      | s                                                                                                    |
|                                                                                                    |                                                                            |                                                                                                    |                                         |                                                                                                    |                                                             |                                                                                                    |                                                                    |                                                                                                    |
| 1 PARAMETRI<br>DE DADOS N<br>ORGANISMO                                                                                                    | ZAÇÃO<br>NO                                                                | 2 GESTÃO DA LI<br>PESSOAL                                                                                                    | STA DE                                  | <b>3</b> GESTÃO EST<br>ORGÂNICA                                                                                                    |                                                             | 4 GESTÃO DA<br>UNIDADES<br>ORGÂNICA<br>HOMOGÊN                                                                         | AS<br>S<br>EAS                                                     | 5 GESTÃO DE CCA, CP<br>E OUTRAS FUNÇÕES<br>DE ADMINISTRAÇÃO                                                                                                    |
| Através desta<br>funcionalidade                                                                                                    | poderá:                                                                    | Através desta<br>funcionalidade po<br>entre outros:                                                                                                    | lerá,                                   | Através desta<br>funcionalidade<br>entre outros:                                                                                                    | poderá,                                                     | Através desta<br>funcionalidad<br>entre outros:                                                                        | e poderá,                                                          | Através desta<br>funcionalidade poderá,<br>entre outros:                                                                                                    |
| <ul> <li>&gt; Gerir a para</li> <li>de avaliaçã</li> <li>organismo</li> <li>&gt; Criar a bols</li> <li>objectivos i</li> <li>do organisr</li> <li>&gt; Bloquear o</li> <li>Avaliadores</li> <li>Avaliação I</li> </ul> | ametrização<br>o no<br>individuais<br>no<br>acesso dos<br>5 à<br>ndividual | <ul> <li>&gt; Criar a lista de<br/>pessoal, Inser<br/>Remover<br/>trabalhadores</li> <li>&gt; Alterar dados<br/>trabalhadores</li> <li>&gt; Atribuir e rem<br/>regime transit</li> <li>&gt; Inserir justific<br/>não avaliação</li> </ul> | ir e<br>de<br>over o<br>ório<br>ação de | <ul> <li>&gt; Criar, altera<br/>eliminar Uni<br/>Orgânicas</li> <li>&gt; Afectar ou r<br/>trabalhador<br/>Unidade Org</li> <li>&gt; Alterar relaç<br/>avaliado/av</li> </ul> | r e<br>idades<br>emover<br>es a<br>jânica<br>jão<br>aliador | <ul> <li>&gt; Criar grup<br/>unidades (<br/>homogéne</li> <li>&gt; Criar indic<br/>grupo de t<br/>orgânicas</li> </ul> | os de<br>orgânicas<br>ias<br>adores para<br>inidades<br>homogéneas | <ul> <li>&gt; Inserir e remover<br/>elementos no CCA</li> <li>&gt; Inserir e remover<br/>elementos na CP</li> <li>&gt; Gerir reclamações e<br/>outras impugnações</li> <li>&gt; Indicar avaliadores<br/>para ponderação<br/>curricular</li> <li>&gt; Gerir avaliações</li> <li>&gt; Gerir Pontos</li> </ul> |
| < AJUDA                                                                                                    |                                                                            |                                                                                                    | > DOC                                   | UMENTOS                                                                                                    |                                                             |                                                                                                    | ALERTAS E N                                                        | IENSAGENS                                                                                                    |
| Cursos de Forma<br>Cursos de Form                                                                                                    | ação Carreiras G<br>n <b>ação Carreir</b> a                                | erais<br>I <b>s Gerais</b>                                                                                                    |                                         |                                                                                                    |                                                             |                                                                                                    |                                                                    |                                                                                                    |
| Vídeo para o A                                                                                                    | dministrador                                                               |                                                                                                    |                                         |                                                                                                    |                                                             |                                                                                                    |                                                                    |                                                                                                    |
| Vídeo para o A                                                                                                    | valiador                                                                   |                                                                                                    |                                         |                                                                                                    |                                                             |                                                                                                    |                                                                    |                                                                                                    |
| Manuais das C<br>Manual do Adr<br>Manual do Ava                                                                                                    | arreiras Gerais<br>ninistrador<br>Iliador                                  | 5                                                                                                    |                                         |                                                                                                    |                                                             |                                                                                                    |                                                                    |                                                                                                    |
| Manual do Ava                                                                                                    | liado                                                                      |                                                                                                    |                                         |                                                                                                    |                                                             |                                                                                                    |                                                                    |                                                                                                    |
| Manual da Aut                                                                                                    | oavaliação                                                                 |                                                                                                    |                                         |                                                                                                    |                                                             |                                                                                                    |                                                                    |                                                                                                    |

## 6 Recuperar Password

No caso de já não se recordar da password aceda ao sistema onde se pretende autenticar e selecionar a opção "Esqueceu a sua password":

© eSPap | Entidade de Serviços Partilhados da Administração Pública, I.P.

Processo de Adesão à ferramenta tecnológica que operacionaliza o SIADAP

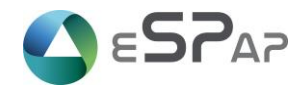

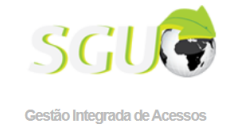

| 🚭 Autenticação com o Cartão de Cidadão (CC)                                                                                                   | O que é o SGU?                                                                                                    |
|----------------------------------------------------------------------------------------------------|----------------------------------------------------------------------------------------------------|
| Autenticação com Login / Password                                                                                                    | soluções informáticas disponibilizadas pelo Estado Português. C<br>acesso pode ser feito utilizando Cartão de Cidadão ou enlão o<br>tradicional Utilizador (Login) e Palavra-Chave (Password).                                                                                                    |
|                                                                                                    | Esqueceu o seu login? <u>Clique aqui</u><br>Esqueceu a sua password? <u>Clique aqui</u><br>Problemas em aceder? <u>Contacte-nos</u>                                                                                                    |
|                                                                                                    | Para os utilizadores do GeADAP <u>Clique aqui</u><br>Para os utilizadores do sigaME <u>Clique aqui</u>                                                                                                    |
|                                                                                                    |                                                                                                    |
| o Integrada de Acessos Proceda à Autenticação                                                                                                 | GEADAR<br>ESTA DA TATULA DA AVILIA CA DE<br>ESTA DA TATULA DA AVILIA CA DE<br>ESTA DE TATU DA TATULA CA DE<br>ESTA DE TATU DA TATULA CA DE<br>ESTA DE TATU DA TATULA CA DE<br>ESTA DE TATU DA TATULA CA DE<br>ESTA DE TATU DA TATULA CA DE<br>ESTA DE TATU DA TATULA CA DE<br>ESTA DE TATU                                                                                                    |
| o Integrada de Acessos  Proceda à Autenticação                                                                                                | Sido HITEGRADAP<br>ESCHOPHICO ANTINICADO EL<br>ESCHOPHICO DA AVIILICADO EL<br>ESCHOPHICO DA AVIILICADO EL<br>ESCHOPHICO DA AVI |
| o Integrada de Acessos  Proceda à Autenticação  Autenticação com o Cartão de Cidadão (CC)  Autenticação com Login / Password                  | O SGU é um sistema de gestão integrada de acessos a di<br>soluções informáticas disponibilizadas pelo Estado Portugu<br>acesso pode ser feito utilizando Carla de Cidadão ou er<br>tradicional Utilizador (docin) o Polaroura Charo (Descunard)                                                                                                    |
| COUCOS<br>to Integrada de Acessos<br>Proceda à Autenticação<br>Autenticação com o Cartão de Cidadão (CC)<br>Autenticação com Login / Password | O SGU é um sistema de gestão integrada de acessos a di<br>soluções informáticas disponibilizadas pelo Estado Portugi<br>acesso pode ser feito utilizando Cartão de Cidadão ou er<br>tradicional Utilizador (Login) e Palavra-Chave (Password).                                                                                                    |

Vai aparecer o seguinte ecrã:

© eSPap | Entidade de Serviços Partilhados da Administração Pública, I.P.

Processo de Adesão à ferramenta tecnológica que operacionaliza o SIADAP

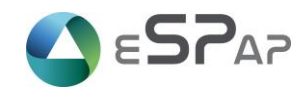

|                          | Recuperar Password                                                                                                    | x    |                                                                                                    |
|--------------------------|----------------------------------------------------------------------------------------------------|------|----------------------------------------------------------------------------------------------------|
| SGU                      | Atenção, ao pressionar "Enviar" irá receber um e-mail no endereço<br>associado ao login com um link que lhe permitirá receber uma nova<br>password. |      |                                                                                                    |
| Gestão Integrada de Aces | Login                                                                                                    |      |                                                                                                    |
| Proced                   | Gerar uma nova imagem<br>Ouvir códige                                                                                                    |      | AP<br>DA AVALIAÇÃO DE<br>MENISTRAÇÃO POBLICA                                                                |
| Autenticação c           | Introduza o código<br>Enviar                                                                                                    |      | grada de acessos a diversas<br>; pelo Estado Português. O<br>tão de Cidadão ou então o<br>Chave (Password). |
|                          |                                                                                                    |      | j<br><u>&gt; aqui</u>                                                                                       |
|                          | Fed                                                                                                    | :har |                                                                                                    |

No qual deverá inserir o seu login, introduzir o código e clicar em "Enviar", rececionando no seu mail a nova password, a qual terá de ser alterada.

© eSPap | Entidade de Serviços Partilhados da Administração Pública, I.P.